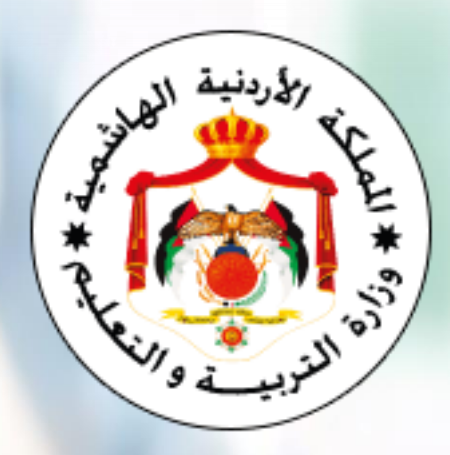

إدارة الامتحانات والاختبارات

قسم الامتحانات العامة

## دليل استخدام برنامج إدخال طلبات اشتراك الطلبة النظاميين (للصفوف الحادي عشر (الأكاديمي) والثاني عشر)

امتحان شهادة الدراسة الثانوية العامة للعام ٢٠٢٥ أولا: برمجية ادخال طلبات الاشتراك لطلبة الصف الثانى عشر:

ملاحظات مهمة جدا قبل البدء بعملية الادخال على البرمجية:

OK

Cancel

Apply

اذا تم تنزيل البرمجية من الانترنت يضع الويندوز عليها حماية فيجب فك هذه الحماية لتعمل البرمجية بالشكل السليم، وذلك من خلال اختيار الخصائص (Properties) من بالضغط على ملف البرمجية عن طريق زر الماوس الأيمن وتأشير المربع بجانب كلمة (Unblock) والضغط على (Ok). كما في الصورة أدناه.

| Y Today (1)                      | Students-Entry-2025-Grade12.xIsm Properties |                                                                                                | × |
|----------------------------------|---------------------------------------------|------------------------------------------------------------------------------------------------|---|
| Students-Entry-2025-Grade12.xlsm | General Secu                                | rity Details Previous Versions                                                                 |   |
| Yesterday (9)                    |                                             | Students-Entry-2025-Grade 12 vlsm                                                              | ٦ |
| Earlier this week (2)            |                                             |                                                                                                | _ |
| Last week (10)                   | Type of file:                               | Microsoft Excel Macro-Enabled Worksheet (xlsm)                                                 |   |
| Last month (83)                  | Opens with:                                 | Excel Change                                                                                   |   |
| Earlier this year (28)           | Location:                                   | C:\Users\Abu Mahir\Downloads                                                                   |   |
| A long time ago (652)            | Size:                                       | 34.6 MB (36,294,446 bytes)                                                                     |   |
|                                  | Size on disk:                               | 34.6 MB (36,294,656 bytes)                                                                     |   |
|                                  | Created:                                    | ١٢:١٣:٢٥ ص ٦٦- آذار ، ٢٠٢٥                                                                     |   |
|                                  | Modified:                                   | ۲۰۲۵ (۲۰۱۲ ص ۲۰ آذار، ۲۰۲۵                                                                     |   |
|                                  | Accessed:                                   | ٢٠٢٥ (٢٠١ ص ٦٠ أذار ، ٢٠٢٥                                                                     |   |
|                                  | Attributes:                                 | <u>R</u> ead-only <u>H</u> idden <u>Advanced</u>                                               |   |
|                                  | Security:                                   | This file came from another<br>computer and might be blocked to<br>help protect this computer. |   |

- Enable أن تظهر أيضا رسالة في أعلى البرمجية ويعطيك زر (Enable او (Editing) أو (Enable Content) فيجب الضغط على هذا الزر لتفعيل عمل البرمجة داخل البرمجية.
- حند إدخال أو تعديل أي حقل من الحقول لا بد من الض\_غط على (Enter) وذلك لتقوم البرمجية بالتحقق من القيمة المدخلة حسب نوع الحقل وبالتالي الانتقال الى إدخال الحقل التالى تلقائيا.
- أي كل عمليات الإدخال يتم إدخال الرمز الخاص بالحقل فقط ليظهر تلقائيا ما يشير إليه الرمز، كما يوجد صفحات مستقلة ذات مسميات مختلفة توضح رموز الإدخال حسب نوع الحقل Streams | Hirfas | Nationality | Subjects ، باستثناء حقل اسم الطالب أو مكان الميلاد إذ لو كان الطالب غير أردني أو لا يوجد له بيانات في قاعدة بيانات البرمجية أو رقم الهاتف، فلا بد من كتابتها يدويًا.
- أيفضل عند إدخال البيانات في إحدى البرمجيتين للصفين الحادي عشر والثاني عشر تشغيل برمجية واحدة فقط عند العمل على نفس الجهاز. وذلك لتجنب حدوث تعارض بين برمجيات الإكسل في حال تشغيل البرمجيتين معًا. لذا، يُنصح بإغلاق جميع ملفات الإكسل قبل بدء الإدخال، ثم فتح البرمجية المطلوبة فقط لإتمام عملية التعبئة بسلاسة.

وتتكون عملية الإدخال من الخطوات الآتية :

- الرقم الوطني للمدرسة:
- يتم إدخال الرقم الوطني المعتمد للمدرسة أول مرة فقط ومن ثم الضغط على (Enter) ويمكن إدخاله مرة أخرى إذا كان الرقم المدخل تابعا لمدرسة أخرى، ولا يجوز تعديل اسم المدرسة يدويًا، وذلك لأن كافة المدارس موجودة فى قاعدة بيانات البرمجية.

| إدخال بيانات طلبة الثانوية العامة (الصف الثاني عشر) - النظاميين للعام الدراسي ٢٠٢٥ |               |                                    |                                         |                           | حفظ                                                                  |                  |                           |
|------------------------------------------------------------------------------------|---------------|------------------------------------|-----------------------------------------|---------------------------|----------------------------------------------------------------------|------------------|---------------------------|
|                                                                                    | مغتلطة        | جنس المدرسة:                       | الجامعة                                 | المديرية:                 | خلدا الثانويه الشاملة للبنات                                         | 110166           | رقم المدرسة:              |
|                                                                                    |               |                                    |                                         |                           |                                                                      |                  |                           |
|                                                                                    | الهاتف الخلوي | ية.<br>ع<br>ج: الحرفة/ الحقل<br>ج: | ومز الغرع<br>رمز الجنسية<br>رمز الجنسية | سبخاا<br>رمز الجنس<br>رمز | مكان السيلاد جمل الميلاد جمر الديانية<br>(يوم-شهر-عام) جميج الديانية | اسم الطالب/ عربي | الرقم الوطني<br>أو الشخصي |

- ٢- الرقم الوطنى للطالب:
- بعد ادخال الرقم الوطني للطالب/ة الأردني والضغط على (Enter) يتم تعبئة بياناته تلقائيًّا لغاية حقل الجنسية إلا إذا كان مكان الميلاد غير موجود من الأصل في البيانات المخزنة فيتم إدخاله يدويًّا، ومن ثم يتم إكمال إدخال باقي البيانات يدويًّا.
  - الطالب/ة غير الأردني يتم إدخال كل بياناته يدويًّا، ويراعى إدخال الحقول بشكل سليم.
- أب يُعتمد الرقم الشخصي مكان الرقم الوطني للطالب غير الأردني حسب الوثيقة المعتمدة له في التسجيل (جواز سفر، بطاقة أمنية ...) إذا كان الرقم الشخصي مكون من أرقام فقط، أما إذا كان غير ذلك فيتم إدخال رقم عشوائي من (٦) خانات أو أكثر ولكن بشرط ألا يتكرر مع أي رقم آخر من أرقام الطلاب في المدرسة. وذلك لأن البرمجية لا تُصدِر تقرير المدرسة أو المديرية إن وجدت أرقام متكررة في خانة الرقم الوطني أو الشخصي. مثال:

لجنسيا تاريخ الميلاد الرقم الوطنى الديانة الجنسية الجنس الجنبل مكان الميلاد اسم الطالب/ عربى الديانة أو الشخصي (يوم-شهر-عام) الطفيله ار دنية ذكر 2005-01-01 300 1 مسلع 1 2000026498 عمار ابراهيم حمد الاحمد اردنية 300 ذكر 1 مسلم 2005-01-02 2009043511 محمد احمدسالم ابو طه 1 الشوده الشماليه/اريد انثى مسلم اردنية 300 2 1 2005-01-01 2001072259 نعمه عمار محمود الاخرس معان مسلع 50008869494 ماهر رؤوف هاشم 310 ذكر 1 1 2007-04-24 سورية سوريا 361 انثى 2 2005-02-15 100001 امريكيه مسلم 1 امريكا جوليا ديفيد توماس ذكر 2 325 2007-06-12 نمساوية النمسا ر و بر ت ایثان جاک 100002 في رقم (١) يوجد له رقم شـخصب على وثيقته المتعمدة من أرقام فقط فتم اعتماده، أما في (٢ و٣) أرقامهم الشخصية مثلا (TSDF٢٥٤٦٤) أو ما شابه في وثائقهم وهذا رقم غير معتمد إدخاله في البرمجية فتم اعطاؤهم ارقام عشروائية غير متكررة مثل (١٠٠٠٠،

٣- الاسم ومكان الميلاد حسب الوثائق المعتمدة للطالب (إذا تطلب ادخالهم يدويًا).

5- تاريخ الميلاد:
في حال إدخال تاريخ الميلاد يدويًّا يكون ذلك بعد إدخال مكان الميلاد والضـغط على (Enter)
في حال إدخال تاريخ الميلاد يدويًّا يكون ذلك بعد إدخال مكان الميلاد والضـغط على (Enter)
يظهر ثلاث رسائل متتالية يطلب فيها منك إدخال يوم الميلاد أولًا ومن ثم إدخال شهر الميلاد
ثانيا ومن ثم إدخال سـنة الميلاد ثالثا، ويرجى الحرص على إدخال القيم صـحيحة. في حال تعديل تاريخ الميلاد لأحد الطلاب الرجاء وضع المؤشر على خلية تاريخ الميلاد وحذف القيمة

| شهر الميلاد                   | ×                            | يوم الميلاد                        | ×      |
|-------------------------------|------------------------------|------------------------------------|--------|
| ادخل شهر الميلاد:             | ОК                           | ادخل يوم الميلاد:                  | ОК     |
|                               | Cancel                       |                                    | Cancel |
|                               |                              |                                    |        |
| 6                             |                              | 15                                 |        |
|                               | سنة الميلاد                  | ×                                  |        |
|                               | ادخل سنة الميلاد:            | ОК                                 |        |
|                               |                              | Cancel                             |        |
|                               |                              |                                    |        |
|                               | 2006                         |                                    |        |
|                               |                              |                                    |        |
|                               | ې و <b>(۳) لغ</b> ير ذلك.    | رمز الديانة (١) للمسلم و(٢) للمسيح | _0     |
|                               |                              | رمز جنس الطالب (١) ذكر، (٢) انثى.  | -۲     |
| .(Nationality                 | بات الموجودة في البرمجية (/  | رمز الجنسية وذلك حسب قائمة الجنسر  | _Y     |
| <mark>Stream) ويتم بعد</mark> | الموضح في قائمة الفروع (s    | إدخال رمز الفرع حسب فرع الطالب و   | -^     |
| تتقال تلقائيا لإدخال          | ا في قائمة (Hirfas) ويتم الا | إدخال رمز الحرفة/الحقل وموضح أيضً  | ذلك    |
|                               | الاقتصاد المنذلي) فقط        | فة/الحقار للفروع (العلمي) الصناعي  | الح    |
|                               | ر <b>و سماد</b> (مصرفي)      | يه العصل مسروح والصحي المست عي ا   | ,,     |
|                               |                              |                                    |        |

| ٩- إدخال رقم الهاتف ويراعي إدخال رقم الهاتف بشكل صحيح بحيث يبدأ بأحد المقاطع                                                                                                    |
|----------------------------------------------------------------------------------------------------|
| الأتية (٢٧٠ أو ٧٧٠ أو ٢٧٠)                                                                                                    |
| <ul> <li>١٠ يتم بعد ذلك الانتقال تلقائيا لإدخال مباحث الطالب الاختيارية وهي موضــحة كرموز</li> </ul>                                                                                                    |
| للمباحث حسب الفرع في قائمة (Subjects) وهي كالآتي:                                                                                                    |
| - للفرع العلمي :                                                                                                    |
| √ إذا كان الحقل المدخل للطالب (ا <b>لطبي والصــحي)</b> فيتم تلقائيا تعبئة المواد (ا <b>لفيزياء والكيمياء</b>                                                                                                    |
| والعلوم الحياتية) اجباريًّا.                                                                                                    |
| √ إذا كان الحقل المدخل للطالب (ا <b>لهندسمي</b> ) فيتم تلقائيا تعبئة المواد ( <b>الفيزياء وعلوم الأرض</b> )                                                                                                    |
| اجباريًّا ويتم إدخال رمز المبحث الثالث يدويًّا حســب المبحث الذي اختاره الطالب (ا <b>لعلوم</b>                                                                                                    |
| الحياتية أو الكيمياء).                                                                                                    |
| √إذا كمان الحقل المدخل للطمالب (ا <b>لعلوم الأخرى)</b> فيتم تلقائيا تعبئة المواد (الكيمياء والعلوم                                                                                                    |
|                                                                                                    |
| الحياتية وعلوم الأرض) اجباريًّا.                                                                                                    |
| <b>الحياتية وعلوم الأرض)</b> اجباريًّا.<br>ملاحظة مهمة جدا: المباحث الاختيارية للفرع العلمي مخزنة إجباريًا حسب الحقل المدخل للطالب<br>فلا يجوز تغيير حقل الطالب إذا تناقضت مع المباحث المخصصة لكل حقل من حقول الفرع العلمي<br>علما بأن برمجية الإدخال مصممة حسب نوع الحقل المدخل.                                                                                                    |
| الحياتية وعلوم الأرض) اجباريًّا.<br>ملاحظة مهمة جدا: المباحث الاختيارية للفرع العلمي مخزنة إجباريًا حسب الحقل المدخل للطالب<br>فلا يجوز تغيير حقل الطالب إذا تناقضت مع المباحث المخصصة لكل حقل من حقول الفرع العلمي<br>علما بأن برمجية الإدخال مصممة حسب نوع الحقل المدخل.<br>مثال: إذا كانت مباحث الطالب (الفيزياء والكيمياء والعلوم الحياتية) فهذه المباحث اجبارية فقط للحقل<br>الطبي ويتم إدخال حقله طبي ولا يجوز تعديله الى هندسي أو علوم اخرى.                                                                                                    |
| الحياتية وعلوم الأرض) اجبارياً.<br>ملاحظة مهمة جدا: المباحث الاختيارية للفرع العلمي مخزنة إجبارياً حسب الحقل المدخل للطالب<br>فلا يجوز تغيير حقل الطالب إذا تناقضت مع المباحث المخصصة لكل حقل من حقول الفرع العلمي<br>علما بأن برمجية الإدخال مصممة حسب نوع الحقل المدخل.<br>مثال: إذا كانت مباحث الطالب (الفيزياء والكيمياء والعلوم الحياتية) فهذه المباحث اجبارية فقط للحقل<br>الطبي ويتم إدخال حقله طبي ولا يجوز تعديله الى هندسي أو علوم اخرى.<br>- الفرع الأدبي :                                                                                                    |
| الحياتية وعلوم الأرض) اجباريًّا.<br>ملاحظة مهمة جدا: المباحث الاختيارية للفرع العلمي مخزنة إجباريًا حسب الحقل المدخل للطالب<br>فلا يجوز تغيير حقل الطالب إذا تناقضت مع المباحث المخصصة لكل حقل من حقول الفرع العلمي<br>علما بأن برمجية الإدخال مصممة حسب نوع الحقل المدخل.<br>مثال: إذا كانت مباحث الطالب (الفيزياء والكيمياء والعلوم الحياتية) فهذه المباحث اجبارية فقط للحقل<br>الطبي ويتم إدخال حقله طبي ولا يجوز تعديله الى هندسي أو علوم اخرى.<br>- الفرع الأدبي :<br>حيتم إدخال مبحثين من المباحث الاختيارية للطالب حسب المباحث التي الطالب                                                                                                    |
| الحياتية وعلوم الأرض) اجباريًّا.<br>ملاحظة مهمة جدا: المباحث الاختيارية للفرع العلمي مخزنة إجباريًّا حسب الحقل المدخل للطالب<br>فلا يجوز تغيير حقل الطالب إذا تناقضت مع المباحث المخصصة لكل حقل من حقول الفرع العلمي<br>علما بأن برمجية الإدخال مصممة حسب نوع الحقل المدخل.<br>مثال: إذا كانت مباحث الطالب (الفيزياء والكيمياء والعلوم الحياتية) فهذه المباحث اجبارية فقط للحقل<br>الطبي ويتم إدخال حقله طبي ولا يجوز تعديله الى هندسي أو علوم اخرى.<br>- الفرع الأدبي :<br>روضحة رموز المباحث في قائمة (Subjects) للفرع الأدبي كما تم نما تم المباحث التيار الطالب                                                                                                    |
| <ul> <li>الحياتية وعلوم الأرض) اجبارياً.</li> <li>ملاحظة مهمة جدا: المباحث الاختيارية للفرع العلمي مخزنة إجبارياً حسب الحقل المدخل للطالب فلا يجوز تغيير حقل الطالب إذا تناقضت مع المباحث المخصصة لكل حقل من حقول الفرع العلمي علما بأن برمجية الإدخال مصممة حسب نوع الحقل المدخل.</li> <li>مثال: إذا كانت مباحث الطالب (الفيزياء والكيمياء والعلوم الحياتية) فهذه المباحث اجبارية فقط للحقل الطبي ويتم إدخال حقله طبي ولا يحوز تعديله الى هندسي أو علوم اخرى.</li> <li>مثال: إذا كانت مباحث الطالب (الفيزياء والكيمياء والعلوم الحياتية) فهذه المباحث اجبارية فقط للحقل الطبي ويتم إدخال حقله طبي ولا يجوز تعديله الى هندسي أو علوم اخرى.</li> <li>الطبي ويتم إدخال مبحثين من المباحث الاختيارية للطالب حسب المباحث التي اختار ها الطالب وموضحة رموز المباحث الاختيارية للطالب حسب المباحث التي اختار ها الطالب الطالب الطالب</li></ul> |
| الحياتية وعلوم الأرض) اجباريًّا.<br>ملاحظة مهمة جدا: المباحث الاختيارية للفرع العلمي مخزنة إجباريًا حسب الحقل المدخل للطالب<br>فلا يجوز تغيير حقل الطالب إذا تناقضت مع المباحث المخصصة لكل حقل من حقول الفرع العلمي<br>علما بأن برمجيــة الإدخال مصممة حسب نوع الحقل المدخل.<br>مثال: إذا كانت مباحث الطالب (الفيزياء والكيمياء والعلوم الحياتية) فهذه المباحث اجبارية فقط للحقل<br>الطبي ويتم إدخال حقله طبي ولا يجوز تعديله الى هندسي أو علوم اخرى.<br>- الفرع الأدبي :<br>موضحة رموز المباحث الاختيارية للطالب حسـب المباحث التي اختار ها الطالب<br>وموضحة رموز المباحث في قائمة (Subjects) للفرع الأدبي كما تم ذكره سابقًا.<br>- الفروع (الشرعي والفندقي والزراعي والاقتصاد المنزلي) :<br>مركز يوجد مواد اختيارية في هذه الفروع، فبعد إدخال معلومات الطالب في هذه الفروع يتم                                                         |

## ملاحظات هامة:

- ✓ الضغط على زر (حفظ) كل فترة زمنية عند إدخال طلبات الاشتراك لحفظ المعلومات.
- - $\checkmark$  اذا لم تكن بيانات الطالب/ة كاملة فلن تظهر في تقرير المدرسة عند الضغط عليه.
- اعند الانتهاء من إدخال بيانات الطلبة يتم الضغط على زر (تقرير المدرسة) لإجراء عملية التحقق من المعلومات المدخلة، ويتم إظهار الأخطاء إن وجدت لتعديل هذه الأخطاء ومن ثم طباعة تقرير المدرسة لتدقيق كافة معلومات طلبات الاشتراك من قبل المدرسة.
- بعد الانتهاء من الضيغط على ( تقرير المدرسة ) وكان هذاك بعض الملاحظات أو
   الأخطاء في عملية الادخال، ستظهر لنا رسالة من خلال مربع حوار يفيد أين الخطأ أو
   النقص، كما ستظهر الخلية التي فيها نقص أو خطأ بلون مختلف ليقوم مدخل البيانات
   بتعديلها ومن ثم إعادة الضغط على زر ( تقرير المدرسة ).

ثانيًا: برمجية ادخال طلبات الاشتراك لطلبة الصف الحادي عشر الأكاديمي:

- تنطبق تعليمات برمجية طلبة الثاني عشر على برمجية طلبة الحادي عشر باستثناء البندين
   (٨ و ١٠) من تعليمات برمجية طلبة الثاني عشر وهي كالآتي:
- ٨- لا يوجد حاجة لإدخال رمز الفرع، حيث إن الصف الحادي عشر يضم فرعًا واحدًا فقط وهو الفرع الأكاديمي برمز (٨١). عند إدخال بيانات الطالب، تقوم البرمجية تلقائيًا بتعبئة رمز الفرع وتحديده. بعد ذلك، يتولى مدخل البيانات إدخال رمز الحقل، حيث يتم توضيح رموز الحقول في قائمة (Fields)، وتشمل الحقول ما يلي:

| رمز إدخال الحقل | الفرع     | وصف الحقل                 |
|-----------------|-----------|---------------------------|
| 1               | الأكاديمي | الصحي                     |
| 2               | الأكاديمي | الهندسي                   |
| 3               | الأكاديمي | العلوم والتكنولوجيا       |
| 4               | الأكاديمي | اللغات والعلوم الاجتماعية |
| 5               | الأكاديمي | القانون والعلوم الشرعية   |
| 6               | الأكاديمي | الأعمال                   |

١٠ تظهر المواد المسجلة للطالب على تقرير المدرسة بحيث تكون المباحث للطالب
 المسلم (تربية إسلامية، لغة عربية، لغة انجليزية، تاريخ الأردن)، وللطالب غير المسلم
 (لغة عربية، لغة انجليزية، تاريخ الأردن).

مع الشكر الجزيل للجميع